#### THIAGARAJAR COLLEGE OF ENGINEERING, MADURAI-625 015 (A GOVT.AIDED AUTONOMOUS INSTITUTION AFFILIATED TO ANNA UNIVERSITY) OFFICE OF THE CONTROLLER OF EXAMINATIONS

No.COE/ N21&A22 Results- /RA FEE

30<sup>th</sup>July, 2022

## **REVALUATION – FEE DEMAND**

For

# November 2021 (All First Semester) & April 2022 (All Final Semester) Examinations results

Candidates, who are all applied for *REVALUATION for* the results published on 20<sup>st</sup> July, 2022, they can pay their revaluation fee through ICICI EASY PAY portal.

Fee payment Commencement date: **01<sup>st</sup> August, 2022** (Monday)

Last date for fee payment: **3<sup>rd</sup> August**, **2022** (Wednesday)

- > Fees need to be paid online through https://eazypay.icicibank.com.
- > For the steps, to proceed with the online payment, refer to the next page.
- In case of queries/doubts or troubles regarding enrolment or fee payment, candidates are advised to contact the Examinations office before 2<sup>nd</sup> August, 2022.
- Any appeal regarding the paid fees must accompany with the copy of the fee receipt generated online after completing the payment.
- > No relaxation of the mentioned dates is permitted on any grounds.

For Controller of Examinations

To:

All HODs (For intimating to the students), Examination Notice Board, Registrar, Deans, Hostel Wardens, ICICI Bank TCE, Admin-TCEnet - for publishing in www.tce.edu 'announcements & news' with "NEW" tag COE office – DCOEs & All sections.

#### THIAGARAJAR COLLEGE OF ENGINEERING, MADURAI-625 015 (A GOVT.AIDED AUTONOMOUS INSTITUTION AFFILIATED TO ANNA UNIVERSITY) OFFICE OF THE CONTROLLER OF EXAMINATIONS

## Paying Examinations fees Online through Eazypay (ICICI Bank)

- 1. Open URL : https://eazypay.icicibank.com/
- 2. Type **T C E** (*Provide space between each Alphabet*) in the space for typing the name of the institution.

| eazypay.icicib | Ank.com/homePage<br>Search, V<br>Pay bills and invoice<br>eazypay lets you pay your<br>society maintenance or an<br>Deposit, Cheque Deposit, | Paying bills is as easy as making my coffee |                |  |  |  |
|----------------|----------------------------------------------------------------------------------------------------|---------------------------------------------|----------------|--|--|--|
| ſ              | Make Payment<br>Search By:  Institution f                                                                                                    | Transaction Status                          | Merchant Login |  |  |  |
|                |                                                                                                    | ACCOUNT                                     | Go             |  |  |  |
| Vi             | T C E SOUVENIOR                                                                                                    |                                             | Registration   |  |  |  |

### 3. Choose T C E AUTONOMOUS ACCOUNT

4. Enter the **mobile number** (any of your mobile number to which the OTP has to be sent), **roll number** (Ex:ARCH1234 or 61CE024 or 61256 ) and **Captcha** 

| eazypay.icicibank.com/submitSearch.action                                                                  |                                                                                |
|----------------------------------------------------------------------------------------------------|--------------------------------------------------------------------------------|
| ©eazypay                                                                                                   | Home   About Us   FAQs   Contact Us                                            |
| eazypay > Make Payments > Search by Institution Name > View Bills                                          | Search, View & Pay<br>Pay bills and invoices from any bank account or any card |
| Your Search : T C E AUTONOMOUS ACCOUNT<br>Mooser +91 0<br>Roll Nor<br>Capichar<br>Capichar<br>Show Details | BEARCH VEW PAY                                                                 |
|                                                                                                    | Brought to you by                                                              |

5. In student Name box: Type your name first then provide space then type initial - all in capital letters

......

- 6. Enter the OTP received.
- 7. The bill will be found for payment